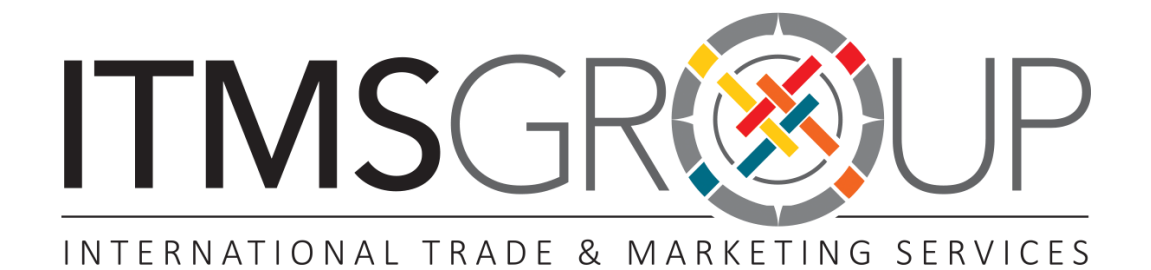

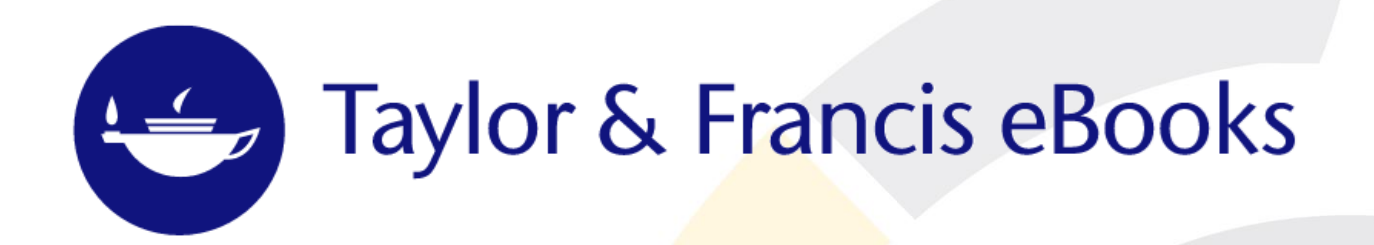

## Guía Rápida de Uso 2016

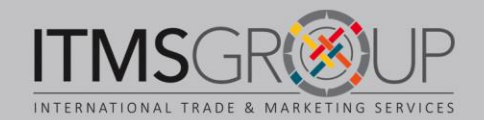

### Acerca de Taylor & Francis

Taylor & Francis Group tiene alianzas con investigadores, sociedades escolares, universidades y bibliotecas de todo el mundo para compartir el conocimiento.

Las áreas temáticas que abarcan los libros electrónicos de esta editorial son:

- Estudios de áreas geográficas
- 📚 Arte
- Ciencias Biológicas
- 😂 🛛 Audiología y Foniatría
- Se Ciencias de la Conducta
- Ciencias Biológicas
- Construcción y Arquitectura
- 📚 Comunicación
- Ciencias Computacionales
- 📚 Desarrollo
- Desarrollo urbano, social y ambiental
- 📚 Ciencias de la Tierra
- Economía, Finanzas y Negocios
- 😻 Educación
- 📚 🛛 Ingeniería y Tecnología
- Se Agricultura y Ciencias Ambientales

- Tecnología y Ciencias de los Alimentos
- 😻 Geografía
- Salud y Seguridad Social
- Humanidades
- Ciencias de la Información
- 💝 Literatura y Lenguas
- 📚 Leyes
- 📚 Matemáticas y estadística
- Medicina, Enfermería, Odontología y relacionadas.
- 📚 🛛 Museos <mark>e Historia</mark>
- Política y Relaciones Internacionales
- Ciencias Sociales
- Deportes y ocio
- 😻 Turismo
- 📚 Estudios Urbanos

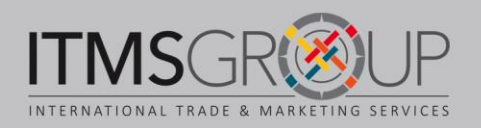

### Página principal http://www.tandfebooks.com/

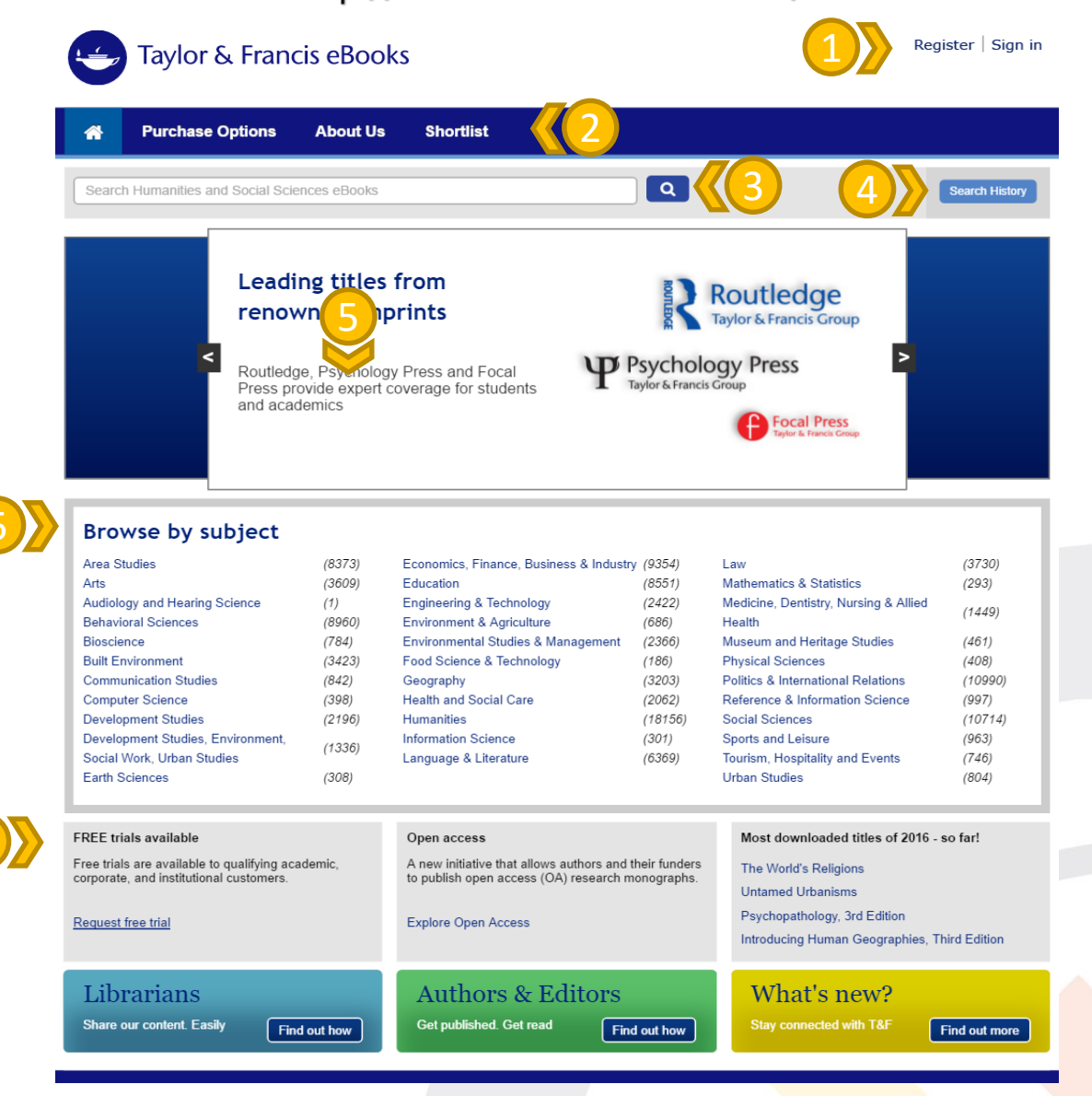

1. Creación de y entrar con cuenta personal

2. Ir a página principal; Información sobre compra; Informa<mark>ción sobre Taylor &</mark> Francis; Lista de libros seleccionados (se requiere de una cuenta personal)

- 3. Búsqueda sencilla
- 4. Historial de búsqueda
- 5. Listado de colecciones temáticas
- 6. Información: para Bibliotecarios, Autores y Editores; Reciente.

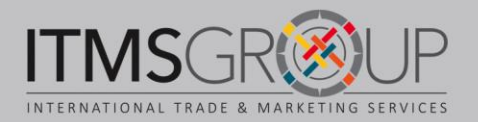

### Navegar por el contenido

Para ir a la colección deseada, desde la página principal, dar clic sobre ésta, se mostrará un listado de resultados:

1. Búsqueda dentro de esta categoría temática

2. Historial de búsqueda (de la sesión actual)

3. Opciones de filtro: Mostrar sólo contenido suscrito o sólo Acceso Abierto; Categorías y subcategorías temáticas; Fecha de publicación; Título; Autor o Editor

4. Elegir cantidad de resultados por página; Ordenar por relevancia, fecha de publicación, título o autor.

5. Para cada resultado: Título; Datos de la publicación; Subcategorías temáticas donde se encuentra; Descargar cita (Gestores de referencias); Agregar a mi lista (se requiere cuenta personal); Recomendar a mi biblioteca (en caso de no tener suscripción); Compartir en redes sociales; Indicador de acceso

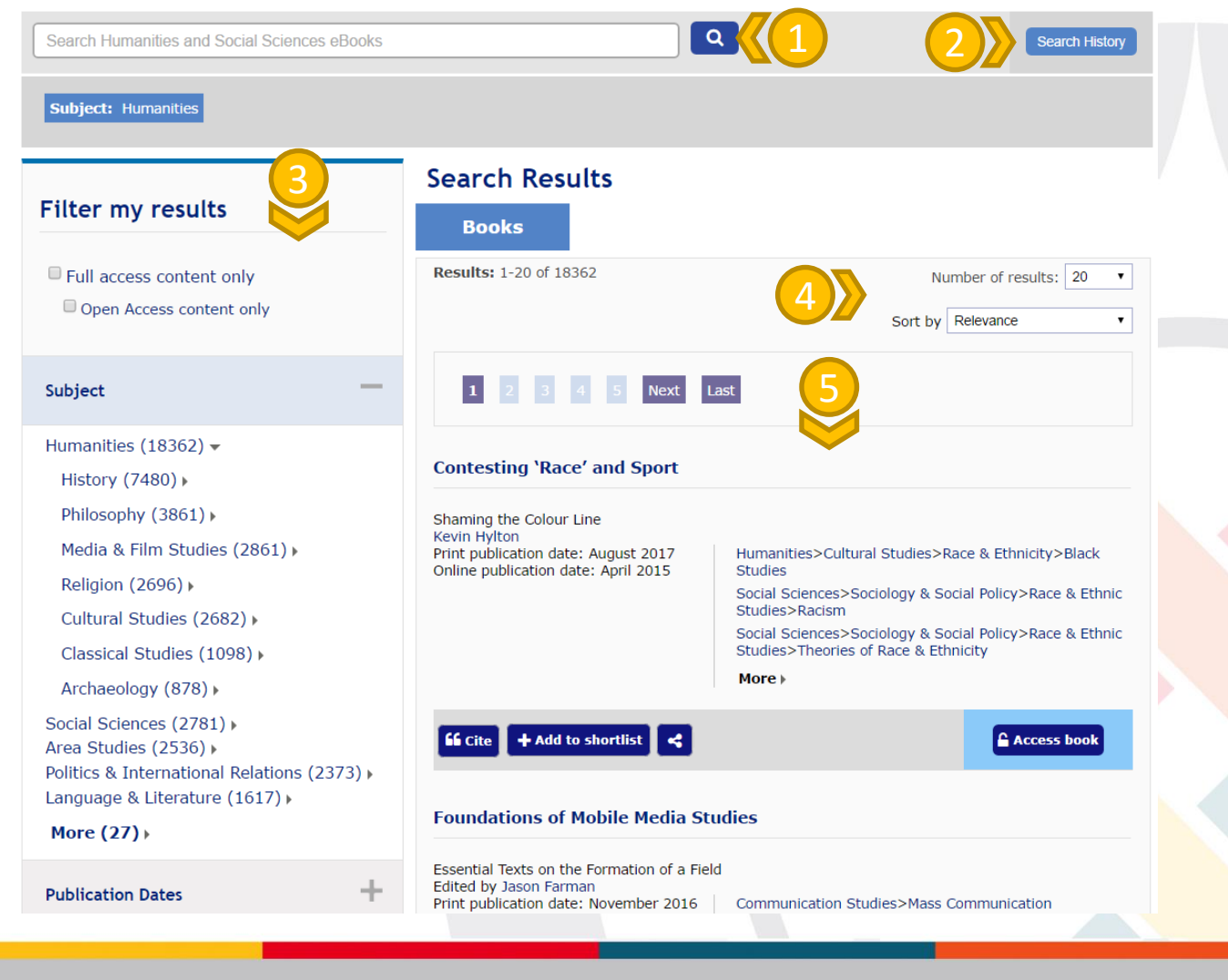

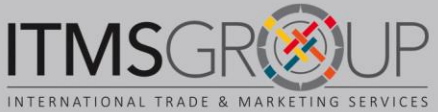

### Información sobre un libro

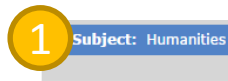

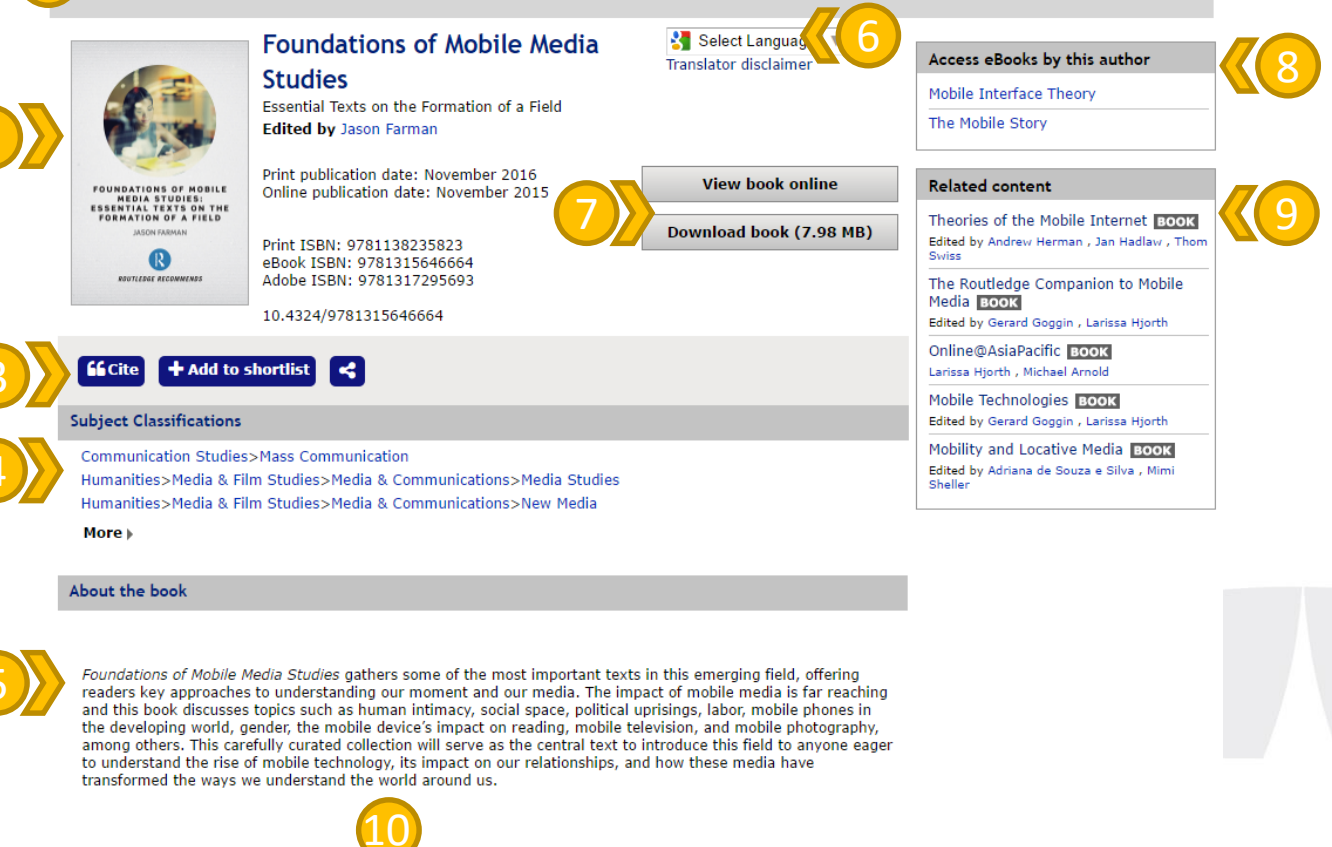

Introduction: Our Mobile Lives

Contents

1. Gerard Goggin, "Making Voice Portable: The Early History of the Cell Phone," in Cell Phone Culture, Gerrard Goggin (2006)

#### 1. Categoría temática donde se encuentra

2. Portada del libro y datos de publicación (título, autor(es), editorial, año de publicación, ISBN)

3. Descargar cita (gestores de referencias); Agregar a mi lista (ser requiere cuenta personal); Compartir en redes sociales

4. Subcategorías temáticas donde se

#### encuentra

- 5. Resumen y otra información sobre
- el libro
- 6. Traductor (español disponible)\*
- 7. Ver libro en línea o descargar
- 8. Otros libros del mismo autor
- 9. Contenido relacionado
- 10. Listado de capítulos.

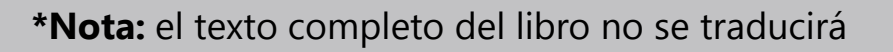

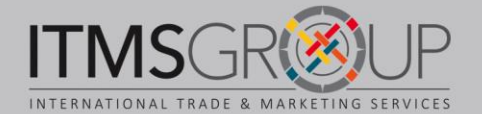

### **Búsquedas**

**Búsqueda sencilla.** En la página principal ingrese un término o palabras. Puede utilizar operadores booleanos para ser más preciso. De clic en el botón de la lupa para ejecutar la búsqueda.

| Search Humanities and Social Sciences eBooks | Q |
|----------------------------------------------|---|
|----------------------------------------------|---|

### Listado de resultados

Los filtros y demás opciones de visualización y descargas son las mismas que para la navegación (Ver apartado Navegar por el contenido)

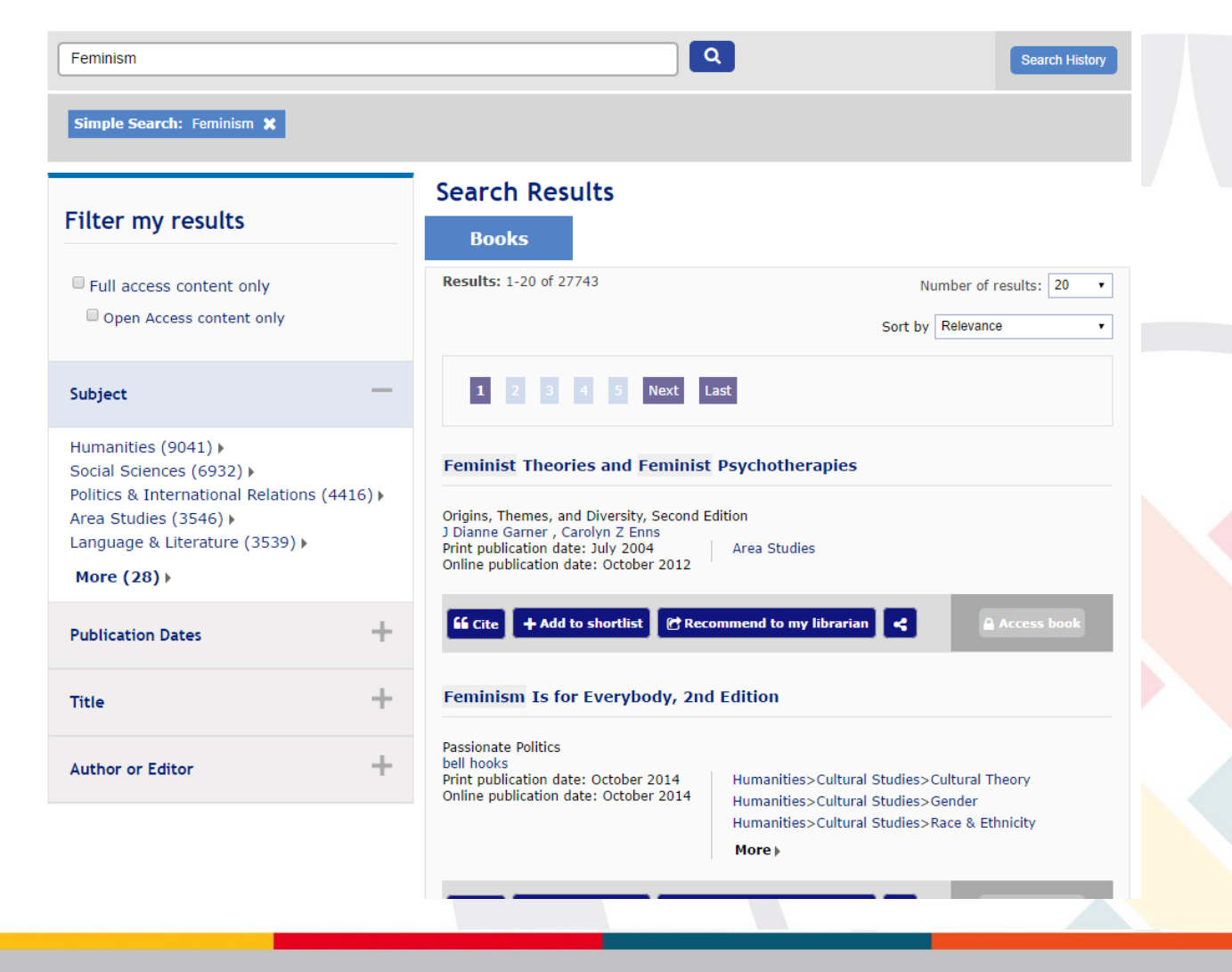

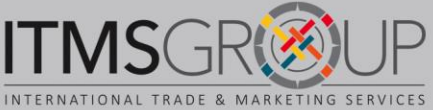

### Visualización de un libro (HTML)

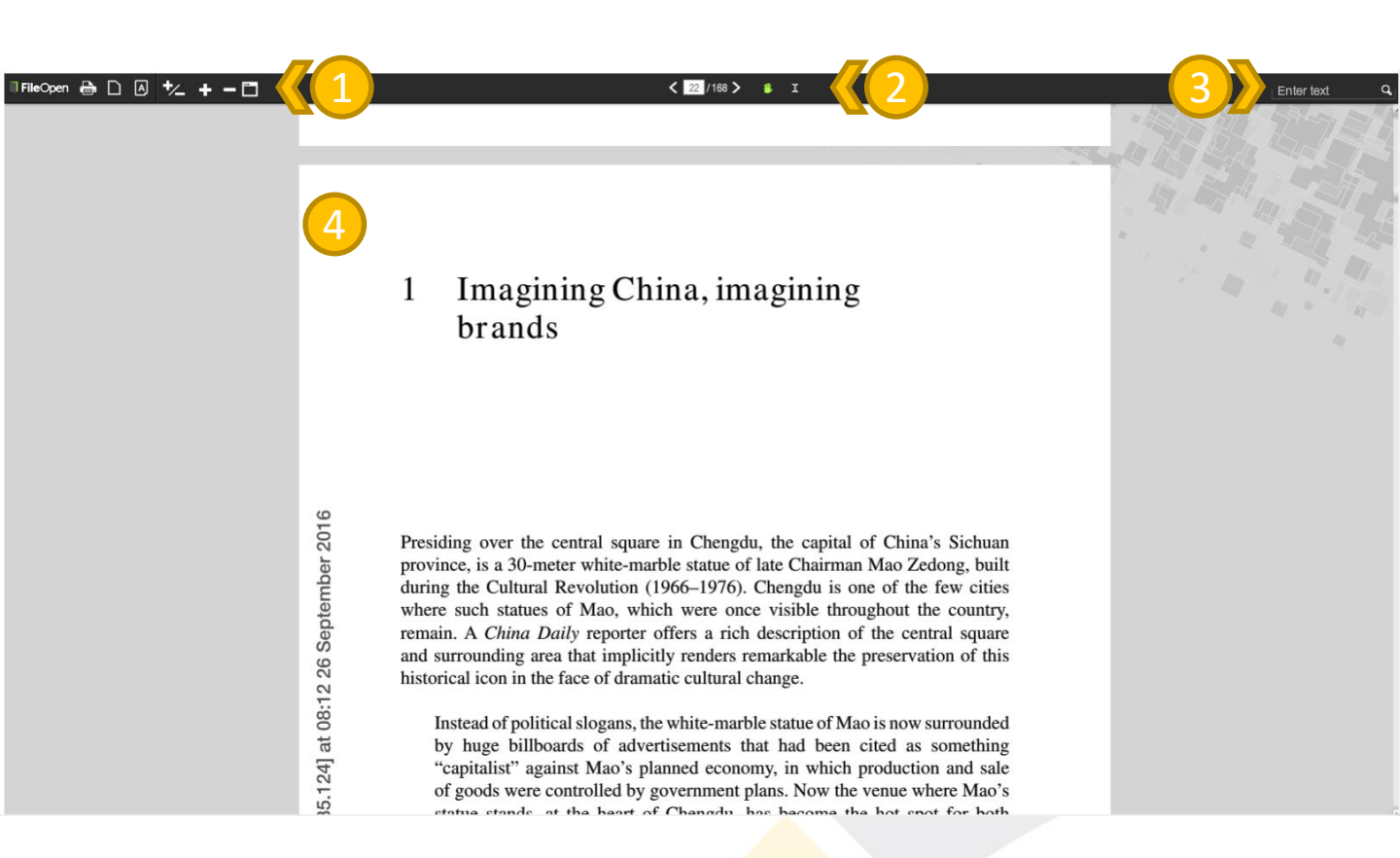

- 1. Herramientas:
  - Imprimir
  - Ver a una o dos páginas
  - Opciones de zoom
  - Ver en pantalla completa
- 2. Herramientas para navegar por el libro
- 3. Buscar palabras dentro del texto
- 4. Zona de lectura

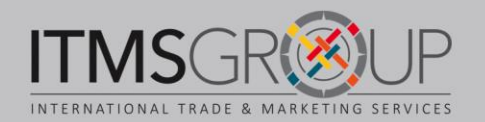

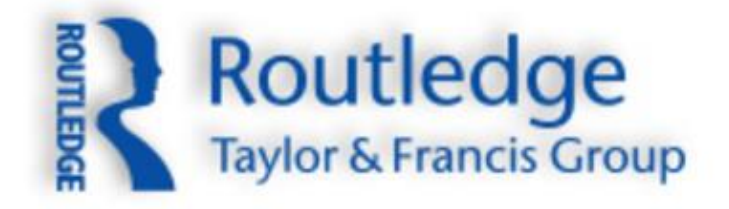

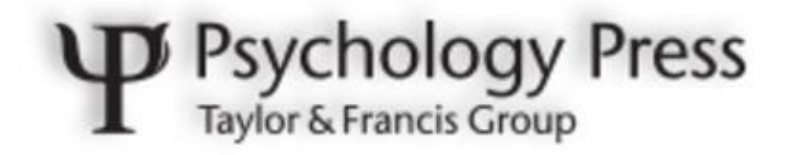

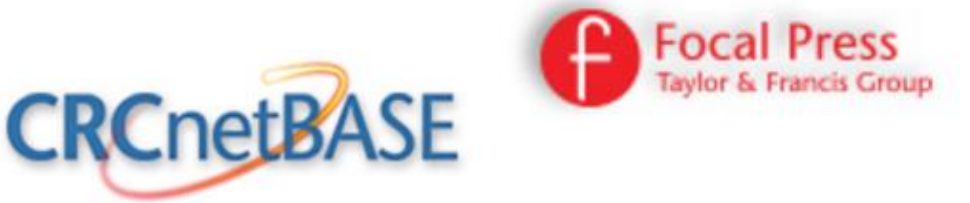

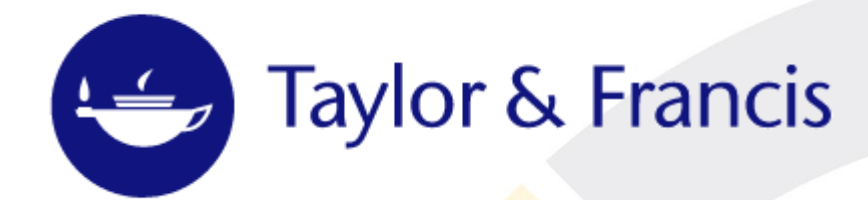

# ¿Dudas o comentarios? Contáctenos: training@itmsgroup.net!

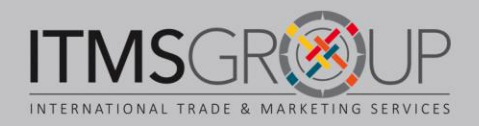